# ИНСТРУКЦИЯ

## по прохождению психометрического тестирования

Для прохождения психометрического тестирования абитуриентам необходимо зарегистрироваться на сайте и отправить заявку.

## 1-шаг. РЕГИСТРАЦИЯ

- 1. Зайдите на сайт: https://dsc.kaznmu.kz/psyhotest/
- 2. Нажмите Зарегистрироваться (Рисунок 1)

| ПРИЕМНАЯ КОМИССИЯ |                                                         |        |  |  |  |  |  |
|-------------------|---------------------------------------------------------|--------|--|--|--|--|--|
|                   | Войдите в систему                                       |        |  |  |  |  |  |
|                   | Абитурент                                               |        |  |  |  |  |  |
|                   | 🛛 Логин                                                 |        |  |  |  |  |  |
|                   | ٥                                                       | Пароль |  |  |  |  |  |
|                   | Забыли пароль?                                          |        |  |  |  |  |  |
|                   | Войти                                                   |        |  |  |  |  |  |
|                   | Запомнить меня<br>У Вас нет аккаунта Зарегистрироваться |        |  |  |  |  |  |

Рисунок 1

3. Далее заполните форму регистрации абитуриента (Рисунок 2):

3.1 **ИИН** (Индивидуальный идентификационный номер) расположен на лицевой стороне удостоверения личности. ИИН будет использоваться в качестве логина пользователя. (Рисунок 2)

ВАЖНО! Один ИИН регистрируется только один раз.

3.2 ПАРОЛЬ - введите пароль, который будете использовать для входа.

| ПР | ΝΕΙ   | МНАЯ КОМИССИЯ                  |
|----|-------|--------------------------------|
|    |       | Регистрация                    |
|    | *     | 0000000000                     |
|    | ø     |                                |
|    |       | Зарегистрироваться             |
|    | У вас | уже есть учетная запись? Войти |
|    |       |                                |

Рисунок 2

3.3 После введения корректных данных нажмите зарегистрироваться (Рисунок 3).

| ΠF | ПРИЕМНАЯ КОМИССИЯ |                                                      |  |  |  |  |  |
|----|-------------------|------------------------------------------------------|--|--|--|--|--|
|    |                   | Регистрация                                          |  |  |  |  |  |
|    | *                 | 0000000000                                           |  |  |  |  |  |
|    | 0                 |                                                      |  |  |  |  |  |
|    | У вас             | Зарегистрироваться<br>уже есть учетная запись? Войти |  |  |  |  |  |
|    |                   |                                                      |  |  |  |  |  |

Рисунок 3

4. При успешной регистрации выйдет уведомление о регистрации (Рисунок 4).

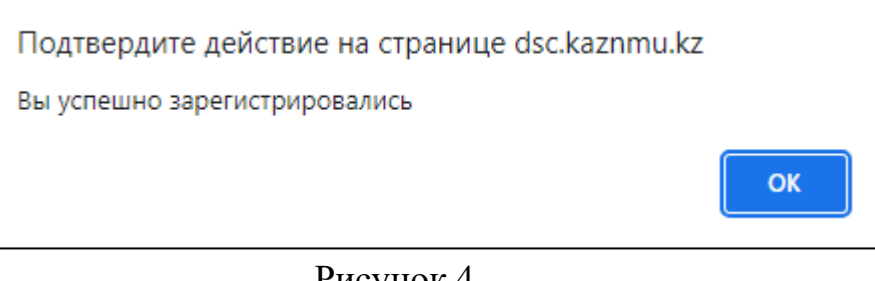

#### Рисунок 4

## 2-шаг. ПОДАЧА ЗАЯВКИ

После регистрации абитуриентам необходимо подать заявку для прохождения психометрического тестирования.

- 1. Перейдите на сайт: https://dsc.kaznmu.kz/psychotest
- 2. Войдите, используя ИИН и пароль, указанные при регистрации (Рисунок 5).

| Γ | ПРИЕМНАЯ КОМИССИЯ                      |  |  |  |  |  |
|---|----------------------------------------|--|--|--|--|--|
|   | Войдите в систему                      |  |  |  |  |  |
|   | Абитурент                              |  |  |  |  |  |
|   | 0000000000                             |  |  |  |  |  |
|   | ····                                   |  |  |  |  |  |
|   | Забыли пароль?                         |  |  |  |  |  |
|   | Войти                                  |  |  |  |  |  |
|   | 🗆 Запомнить меня                       |  |  |  |  |  |
|   | У Вас нет аккаунта? Зарегистрироваться |  |  |  |  |  |

Рисунок 5

3. Заполните регистрационную форму для прохождения психометрического тестирования (Рисунок 6).

3.1 ИМЯ, ФАМИЛИЯ, ОТЧЕСТВО – заполняются ТОЧНО по документу, удостоверяющего личность, полностью (без сокращений и замены имени и отчества инициалами).

| Сихометрическое тестирование Главная страница / Страница заявки |                                                                                           |                      |  |           |  |  |  |  |
|-----------------------------------------------------------------|-------------------------------------------------------------------------------------------|----------------------|--|-----------|--|--|--|--|
| Регистрационная форма для психометрического тестирования        |                                                                                           |                      |  |           |  |  |  |  |
| 1 Информация о заявителях 2 Информация о тести                  | 1 Информация о заявителях 2 Информация о тестировании 3 Прикрепить удостоверение личности |                      |  |           |  |  |  |  |
| Информация о заявителях                                         |                                                                                           |                      |  |           |  |  |  |  |
| Фамилия: *                                                      | Имя: *                                                                                    | Отчество:            |  |           |  |  |  |  |
| Введите фамилию                                                 | Введите имя                                                                               | Введите отчество     |  |           |  |  |  |  |
| иин: *                                                          | Телефон: *                                                                                | Регион проживания: * |  |           |  |  |  |  |
| 00000000000                                                     | Введите имя                                                                               | Выберите региона     |  | ~         |  |  |  |  |
|                                                                 |                                                                                           |                      |  |           |  |  |  |  |
| Назад                                                           |                                                                                           |                      |  | Далее     |  |  |  |  |
|                                                                 |                                                                                           |                      |  |           |  |  |  |  |
|                                                                 |                                                                                           |                      |  | Отправить |  |  |  |  |

Рисунок 6

3.2 ИИН - расположен на лицевой стороне удостоверения личности (Рисунок 7).

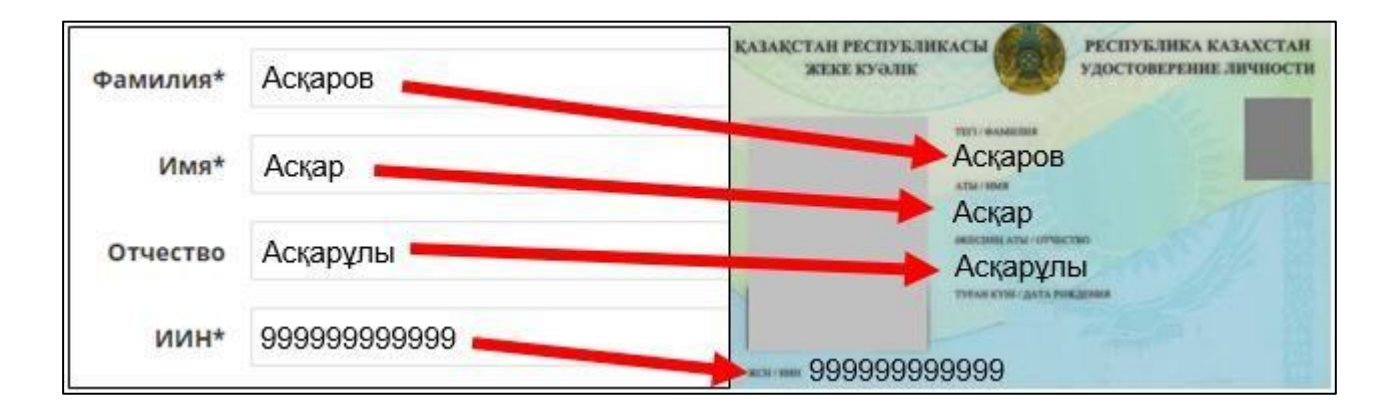

Рисунок 7

3.3 ТЕЛЕФОН - введите действующий номер телефона, начиная с +7
3.4 РЕГИОН ПРОЖИВАНИЯ - выберите регион проживания (Рисунок 8).

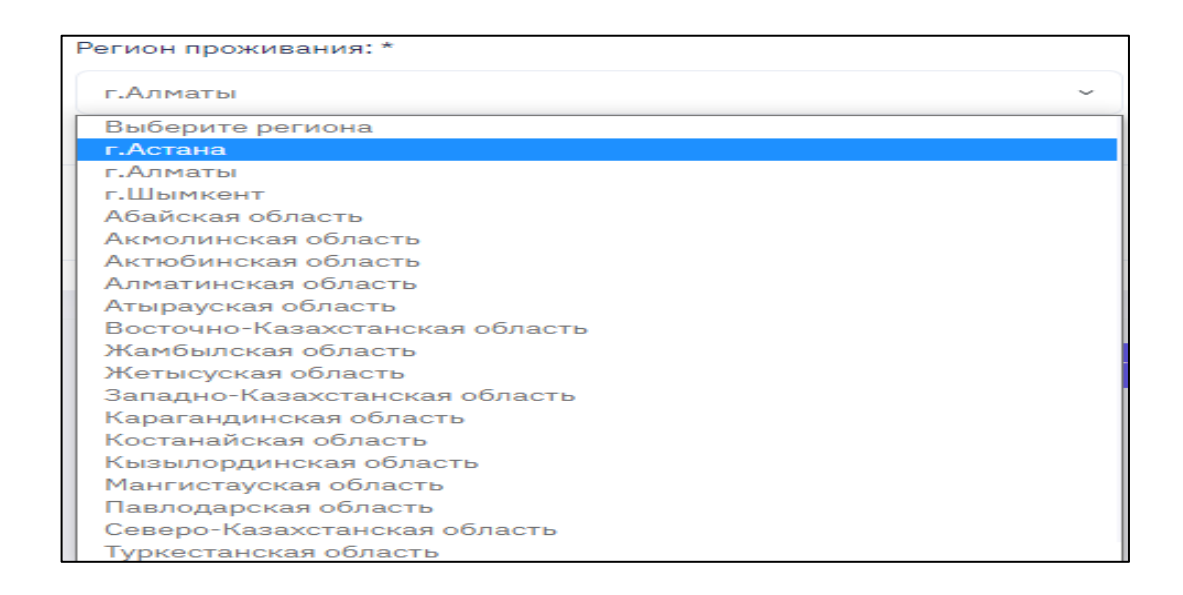

Рисунок 8

3.5 Нажмите на кнопку «Далее», чтобы перейти на следующий шаг регистрации (Рисунок 9).

| ихометрическое тестирование         |                                                      | Главная страница /   | Страница заявк |
|-------------------------------------|------------------------------------------------------|----------------------|----------------|
| Регистрационная форма для психометр | ического тестирования                                |                      |                |
| 1 Информация о заявителях           | 2 Информация о тестировании 3 Прикрепить удостоверен | ие личности          |                |
| Информация о заявителях             |                                                      |                      |                |
| Фамилия: *                          | Имя: *                                               | Отчество:            |                |
| КазНМУ                              | КазНМУ                                               | КазНМУ               |                |
| ИИН: *                              | Телефон: *                                           | Регион проживания: * |                |
| 00000000000                         | +7777778888                                          | г.Алматы             | ~              |
|                                     |                                                      |                      |                |
| Назад                               |                                                      |                      | Далее          |
|                                     |                                                      |                      |                |
|                                     |                                                      |                      | Отправить      |
|                                     |                                                      |                      |                |

Рисунок 9

3.6 Выберите **Язык тестирования**, поставьте галочки на данные пункты, и нажмите на кнопку «Далее» (Рисунок 10).

| Психометрическое тестирование                                                             | Главная страница / Страница заявки |
|-------------------------------------------------------------------------------------------|------------------------------------|
| Регистрационная форма для психометрического тестирования                                  |                                    |
| 1 Информация о заявителях 2 Информация о тестировании 3 Прикрепить удостоверение личности |                                    |
| Информация о тестировании                                                                 |                                    |
| Язык тестирования: *                                                                      |                                    |
| Выберите язык тестирование 👻                                                              |                                    |
| Я ознакомлен(а) с инструкцией                                                             |                                    |
| Даю согласие на обработку моих персональных данных с целью поступления в Университет      |                                    |
| Назад                                                                                     | Далее                              |
|                                                                                           |                                    |
|                                                                                           | Отправить                          |

Рисунок 10

3.7 Прикрепите электронный вариант удостоверения личности (обе стороны удостоверения личности в хорошем качестве в формате pdf, png, jpg). Дальше нажимаете на кнопку «**Отправить**» (Рисунок 11).

| хометрическое      | е тестирование                          |                                              | Главная страница / Страница з |
|--------------------|-----------------------------------------|----------------------------------------------|-------------------------------|
| егистрационная ф   | орма для психометрического тестирования |                                              |                               |
| 1 Информац         | ия о заявителях 2 Информация о тести    | аровании 3 Прикрепить удостоверение личности |                               |
| Прикрепить уд      | остоверение личности                    |                                              |                               |
| Лицевая сторона: * |                                         | Обратная сторона: *                          |                               |
| Выберите файл      | Файл не выбран                          | Выберите файл Файл не выбран                 |                               |
| Назад              |                                         |                                              | Последний                     |
|                    |                                         |                                              |                               |
|                    |                                         |                                              | Отправить                     |

Рисунок 11

4. После успешной отправки заявки выйдет уведомление о приеме Вашей заявки (Рисунок 12).

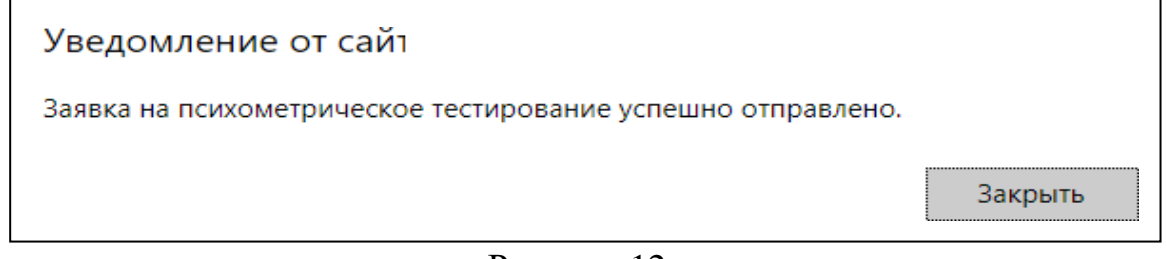

Рисунок 12

5. Статус Вашей заявки можете отслеживать в закладке «Мои заявки» (Рисунок 13, 14).

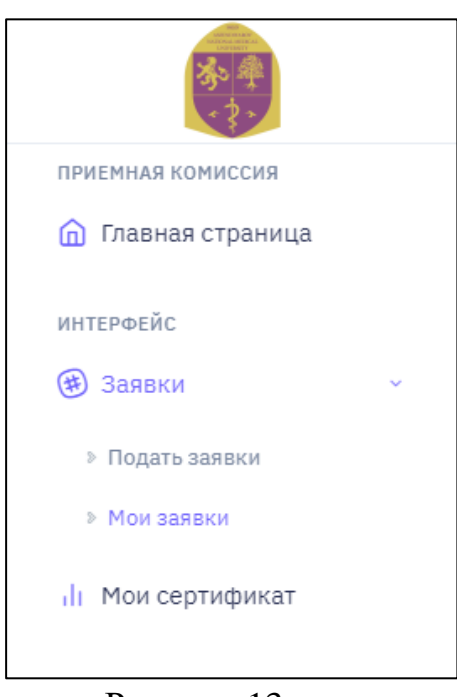

Рисунок 13

| Мои заявки                       |              |                 |                                                   | главная страница | / Мои заявки |
|----------------------------------|--------------|-----------------|---------------------------------------------------|------------------|--------------|
| Мои заявки на психометрическое т | гестирование |                 |                                                   |                  |              |
| ΦΝΟ                              | ИИН          | СТАТУС          | ИНФОРМАЦИЯ О МЕСТЕ И ДАТЕ ПРОВЕДЕНИЯ ТЕСТИРОВАНИЯ |                  |              |
| КазНМУ КазНМУ КазНМУ             | 00000000000  | на рассмотрении |                                                   |                  |              |
|                                  |              |                 |                                                   |                  |              |

Рисунок 14

5.1 Если Ваш статус заявки «На доработку», то нажмите на глазок в столбце «подробно» для корректировки данных (Рисунок 15).

| ie      |              |                                                                                         |
|---------|--------------|-----------------------------------------------------------------------------------------|
|         |              |                                                                                         |
| C       | ТАТУС        | ИНФОРМАЦИЯ О МЕСТЕ И ДАТЕ ПРОВЕДЕНИЯ ТЕСТИРОВАНИЯ                                       |
| 0000000 | на доработку | Дата: <u>01-01-1970</u><br>Время:<br>Адрес: <u>г. Алматы ул. Масанчи 38 уг. Толе би</u> |
| 0       | 0000000      | ооооооо на доработку                                                                    |

| Рису | /нок | 15 |
|------|------|----|
|      |      | _  |

5.1.1 Нажмите на кнопку «Отредактируйте» (Рисунок 16)

| M | ои заявки п                                 |                      |             |                |  |  |  |
|---|---------------------------------------------|----------------------|-------------|----------------|--|--|--|
|   |                                             |                      |             |                |  |  |  |
|   | Мои заявки на психометрическое тестирование |                      |             |                |  |  |  |
|   |                                             |                      |             |                |  |  |  |
|   | НОМЕР ЗАЯВКИ                                | ΦNO                  | ИИН         | CTATYC         |  |  |  |
|   | 12                                          | КазНМУ КазНМУ КазНМУ | 00000000000 | Отредактируйте |  |  |  |
|   |                                             |                      |             |                |  |  |  |
|   |                                             |                      |             |                |  |  |  |

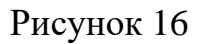

5.1.2 Выйдет окно для редактирования данных. Исправьте неправильные данные и нажмите «СОХРАНИТЬ» (Рисунок 17).

| Информация о заявителях | ×            |
|-------------------------|--------------|
| Фамилия:                |              |
| КазНМУ                  |              |
| Имя:                    |              |
| КазНМУ                  |              |
| Отчество:               |              |
| КазНМУ                  |              |
| ИИН:                    |              |
| 00000000000             |              |
| Телефон:                |              |
| +7777778888             |              |
| Регион:                 |              |
| г.Алматы                |              |
|                         |              |
| Сохра                   | нить Закрыть |
|                         |              |

Рисунок 17

5.2 Если статус заявки «Одобрено», то выйдет кнопка Онлайн тест. Нажав, вы перейдете на страницу тестирования. Нажмите на кнопку Начать тестирование и приступаете к сдаче теста. Вам предстоит сдать 2 этапа тестирования(Рисунок 18-19).

| Іой заявки                                  |              |          |                                                                                                    | главная страница — / мой заявки                   |  |  |
|---------------------------------------------|--------------|----------|----------------------------------------------------------------------------------------------------|---------------------------------------------------|--|--|
| Мой заявки на психометрическое тестирование |              |          |                                                                                                    |                                                   |  |  |
| ΦΝΟ                                         | ИИН          | СТАТУС   | комментарий                                                                                                    | ИНФОРМАЦИЯ О МЕСТЕ И ДАТЕ ПРОВЕДЕНИЯ ТЕСТИРОВАНИЯ |  |  |
| фыв фыв фыв                                 | 151515151515 | одобрено | Дата: <u>01-07-2023</u><br>Время: <u>16:19</u><br>Адрес: <u>г. Алматы ул, Масанчи 38 уг. Толе би</u><br>Онлайн тест |                                                   |  |  |

## Рисунок 18

| Психометрическое тестирование |                           |              |                   |        |  |  |
|-------------------------------|---------------------------|--------------|-------------------|--------|--|--|
|                               | Информация о тестировании |              |                   |        |  |  |
| l                             | Начать тестирование       |              |                   |        |  |  |
|                               | ФИО                       | ИИН          | язык тестирования | СТАТУС |  |  |
|                               | фыв фыв фыв               | 151515151515 | Русский           |        |  |  |

Рисунок 18

При завершении теста выйдет всплывающее уведомление и переход на страницу результата (Рисунок 20)

| Психометрической тестирование |             |              |  |
|-------------------------------|-------------|--------------|--|
| Информация о тестировании     |             |              |  |
| ФИО                           | РЕЗУЛЬТАТ   | СТАТУС       |  |
| фыв фыв фыв                   | Өтті/Допуск | тест пройден |  |
|                               |             |              |  |

Рисунок 20

Сертификат прохождения психометрического теста можете получить на главной странице, в разделе Мои сертификаты в Боковом меню (Рисунок 21)

| Номер сертификат         ФИО         ИИН         СТАТУС           148         фыв фыв фыв         151515151         Скачать сертификат   | Сертификат        |             |              |                    | Главная страница | / Сертификат |
|----------------------------------------------------------------------------------------------------|-------------------|-------------|--------------|--------------------|------------------|--------------|
| НОМЕР СЕРТИФИКАТА         ФИО         ИИН         СТАТУС           148         фыв фыв фыв         1515151515         Скачать сертификат | Мой сертификат    |             |              |                    |                  |              |
| 148         фыя фыя фыя         151515151515         Скачать сертификат                                                                  | НОМЕР СЕРТИФИКАТА | ФИО         | ИИН          | СТАТУС             |                  |              |
|                                                                                                    | 148               | фыв фыв фыв | 151515151515 | Скачать сертификат |                  |              |

Рисунок 21

Нажав на кнопку Скачать сертификат, вы можете просмотреть сертификат и скачать его (Рисунок 22)

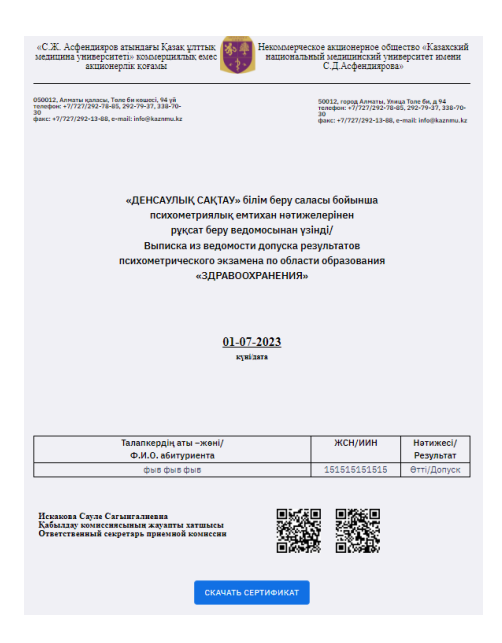

# контактные телефоны:

По организационным вопросам: 8(727) – 338 - 70-27 (приемная комиссия) По техническим вопросам: 8(727) – 338 - 70-59